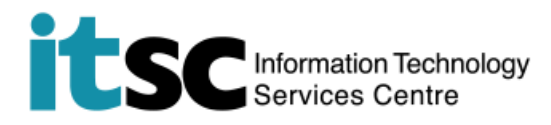

# Connect to CUHK/ CUHKa with an Android Device

(This user guide is applicable to Android 7.0, and is applicable to Android 8 with slight difference in user interface.)

## **Table of Content**

| Α. | Detect a WiFi Signal of CUHK / CUHKa2 |
|----|---------------------------------------|
| B. | Connect to CUHK / CUHKa               |

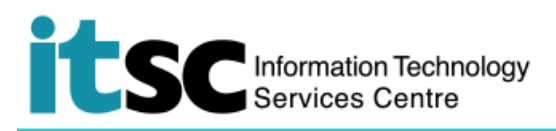

| A. Detect a WiFi Signal of CUHK / CUHKa                        |                               |  |  |
|----------------------------------------------------------------|-------------------------------|--|--|
| 1. Select <b>Settings &gt; Wi-Fi</b> and move the <b>Wi-Fi</b> |                               |  |  |
| slider to <b>On</b> .                                          | ← Wi-Fi Wi-Fi Direct MORE     |  |  |
|                                                                | 2-                            |  |  |
|                                                                | Un                            |  |  |
|                                                                | CSL                           |  |  |
|                                                                | CSL Auto Connect              |  |  |
|                                                                | CUguest                       |  |  |
|                                                                | 🛜 СИНК                        |  |  |
|                                                                | 휾 eduroam                     |  |  |
|                                                                | C Universities WiFi           |  |  |
|                                                                | 🛜 Wi-Fi.HK via CUHK           |  |  |
|                                                                | 🛜 Y5ZONE                      |  |  |
|                                                                | 🛜 СИНКа                       |  |  |
|                                                                |                               |  |  |
|                                                                |                               |  |  |
| 2. Under Choose a Network, select CUHK or<br>CLIHKa            | ହ 🖬 💊 🕅 🤲 🕯 📶 81% ଥି 11:34 AM |  |  |
| contra.                                                        | ← Wi-Fi Wi-Fi Direct MORE     |  |  |
|                                                                | On 📢                          |  |  |
|                                                                | 🔶 CUguest                     |  |  |
|                                                                | СПНК                          |  |  |
|                                                                | СОНК                          |  |  |
|                                                                | Security<br>None              |  |  |
|                                                                | Show advanced options         |  |  |
|                                                                | CANCEL CONNECT                |  |  |
|                                                                |                               |  |  |
|                                                                | CSL Auto Connect              |  |  |
|                                                                | STATE Y5ZONE                  |  |  |
|                                                                | CUHKa                         |  |  |
|                                                                |                               |  |  |
|                                                                |                               |  |  |

# Information Technology Services Centre

### B. Connect to CUHK / CUHKa

1. A window of Use Policies and Guidelines of CUHK Wi-Fi Service will pop out.

Note: You can browse CUHK homepage (http://www.cuhk.edu.hk) without logging into CUHK / CUHKa.

### ହାର 🖬 🔊 ରୁଷ л 81% ଥି 11:36 AM Sign-in to network MORE

Use Policies and Guidelines of CUHK Wi-Fi Service

The University Information Technology Services Centre (ITSC) has implemented a Wi-Fi service (SSID=CUHK or CUHKa) for all CUHK staft and students. Note:

 To access the CUHK Wi-Fi Service, you should have read and agreed to the policies and guidelines published at <u>http://www.cuhk.edu.hk/itsc/about/wlan\_policy.html</u>.

- Except for the initial CWEM authentication, all the data are transferred in plain text without encryption. You should therefore avoid accessing sites that ask for your sensitive / personal information (such as online banking) when using it.
- For a secured connection or accessing some University restricted websites (e.g.Anti-virus Software Download page), you should run a VPN connection additionally over this Wi-Fi service.
- 4. Smartphone users should temporarily disable mobile data services such as GPRS, EDGE, UMTS or HSDPA provided by your mobile operator. This helps to avoid the associated service charge from your mobile operator caused by the accidental change of Internet access from the campus free Wi-Fi connections to mobile data services when the Wi-Fi signal becomes weak or inaccessible. For details of how to disable your mobile data services, please contact your mobile operator.

#### 2. Click Accept to continue.

#### ୭ 🗟 🖬 🤗 🛛 🔊 🕅 📶 81% 🖻 11:36 AN Sign-in to network personal information (such as online banking) when using it. 3. For a secured connection or accessing some University restricted websites (e.g.Anti-virus Software Download page), you should run a VPN connection additionally over this Wi-Fi service. 4. Smartphone users should temporarily disable mobile data services such as GPRS, EDGE, UMTS or HSDPA provided by your mobile operator. This helps to avoid the associated service charge from your mobile operator caused by the accidental change of Internet access from the campus free Wi-Fi connections to mobile data services when the Wi-Fi signal becomes weak or inaccessible. For details of how to disable your mobile data services, please contact your mobile operator. 5. According to the University policy, Win XP computer is not allowed to connect to the campus network including, but not limited to, departmental networks, Central WiFi (e.g. SSID=CUHK or CUHKa), ResNet, ClassNet and VPN, Please

- SSID=CUHK or CUHKa), ResNet, ClassNet and VPN. Plea upgrade your computer to Win 7 above if you want to connect to the campus network. 6. For more details, please visit
- b. For more details, please visit <u>http://www.cuhk.edu.hk/itsc/networ</u>

For any enquiries, please contact ITSC Service Desk at http://servicedesk.itsc.cuhk.edu.hk

Accept Decline

Information Technology Services Centre, The Chinese University of Hong Kong.

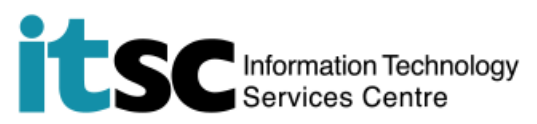

| 3. At Login to CUHK Wi-Fi Service page, enter                                                                                         |                                                                                                    |  |
|----------------------------------------------------------------------------------------------------|----------------------------------------------------------------------------------------------------|--|
| your Computing ID* and your OnePass (CWEM)                                                                                            |                                                                                                    |  |
| password. Then, click Log In.                                                                                                    |                                                                                                    |  |
|                                                                                                    | Note:                                                                                                    |  |
| <ul> <li>*Computing ID:</li> <li>s1155xxxxx for students</li> <li>bxxxxx for staff</li> </ul>                                         | <list-item><list-item><list-item><list-item><list-item><list-item><list-item><list-item><list-item><list-item><list-item><list-item><list-item><list-item><list-item><list-item></list-item></list-item></list-item></list-item></list-item></list-item></list-item></list-item></list-item></list-item></list-item></list-item></list-item></list-item></list-item></list-item>                                                                                                    |  |
| <ul><li>4. A window showing Login successful will pop<br/>up.</li><li>And you may enjoy CUHK Wi-Fi service from<br/>now on.</li></ul> | Image: Second Second |  |
|                                                                                                    | Pop-ups blocked (1)                                                                                                    |  |

Prepared by: User Support Services, Information Technology Services Centre

Last Update: 9 May 2018

Copyright © 2018. All Rights Reserved. Information Technology Services Centre,

The Chinese University of Hong Kong